**Luiss** Libera Università Internazionale degli Studi Sociali Guido Carli

## Guida ai Versamenti con PagoPa

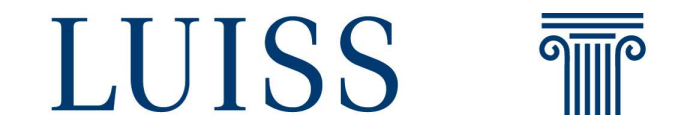

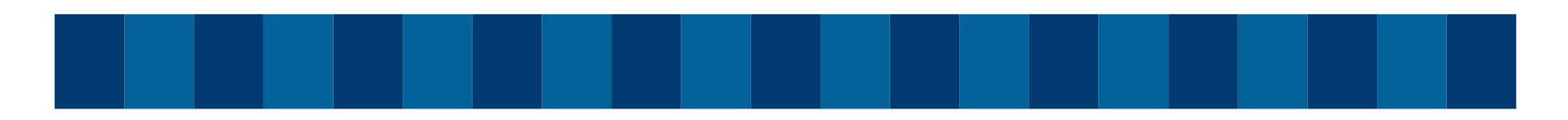

|                                            | LUISS T                                                                  | Servizi Web Self - Service                                            |                          |                                |                            | (                                  |
|--------------------------------------------|--------------------------------------------------------------------------|-----------------------------------------------------------------------|--------------------------|--------------------------------|----------------------------|------------------------------------|
|                                            | Benvenuto                                                                | (Matricola N. )                                                       |                          |                                |                            |                                    |
| Una volta effettuato                       | Benvenuto nella tua area riservata<br>Se non hai ancora pr               | rovveduto si ricorda che ai fin                                       | del sostenimento degli e | esami è indispensabile         | attivare subito il nuovo a | ccount cliccando <u>qui</u> . Info |
| l'accesso al <u>Luiss</u>                  | <u>helpdesk@luiss.it</u> .                                               |                                                                       |                          |                                |                            |                                    |
|                                            | Dati Personali                                                           |                                                                       | Visualizza dettagli 🕨    | Status Studente                |                            | Visualizza dettagli                |
| Mah Salt-Sarvica                           |                                                                          |                                                                       | Nascondi dettaoli 👻      | Messaggi                       |                            | 2 10.74                            |
|                                            | Pannello di controllo                                                    |                                                                       |                          |                                |                            | Nascondi dettagli                  |
|                                            | Pannello di controllo                                                    |                                                                       |                          | Messaggi Personali             |                            | Nascondi dettagli                  |
| licca sul <b>MENU</b> (in                  | Pannello di controllo Processo                                           | Stato                                                                 | Da fare                  | Messaggi Personali<br>Mittente | Titolo                     | Nascondi dettagli<br>Data          |
| licca sul <b>MENU</b> (in                  | Pannello di controllo Processo Tasse                                     | Stato<br>• da pagare                                                  | Da fare<br>visualizza    | Messaggi Personali<br>Mittente | Titolo<br>nessun messaggio | Nascondi dettagli<br>Data          |
| clicca sul <b>MENU</b> (in alto a destra). | Pannello di controllo Processo Tasse Piano di Studi Prenotazione Appelli | Stato<br>e da pagare<br>e non modificabile<br>e e Annelli Disponibili | Da fare<br>visualizza    | Messaggi Personali<br>Mitente  | Titolo<br>nessun messaggio | Nascondi dettagli<br>Data          |

Web Self-S clicca sul alto a destr

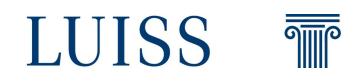

## Cliccare sulla voce Iscrizione/Certificati e di seguito su Versamenti

### Area Riservata

### Logout

Cambia Password

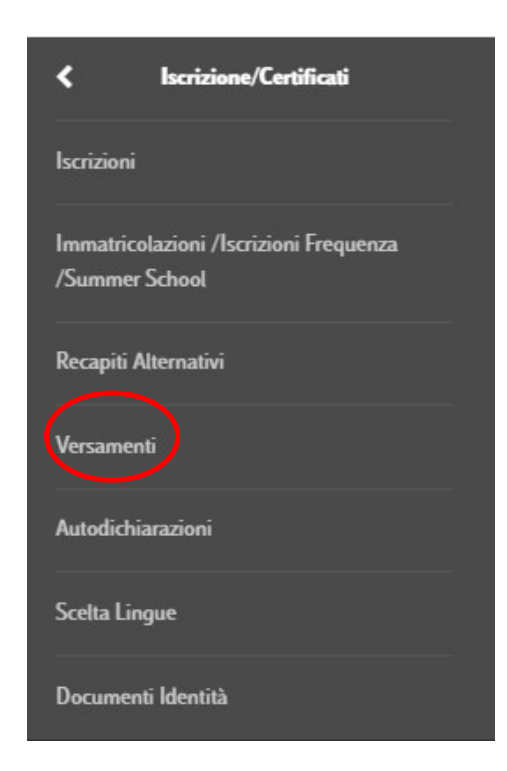

-

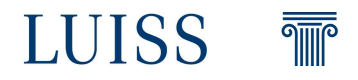

## Nella pagina della Posizione Amministrativa è disponibile il riepilogo del contributo unico previsto, seleziona la rata da versare cliccando sull' **ID** bollettino.

Successivamente al versamento e alla sua ricezione apparirà un semaforo verde nella colonna Stato Pagamento.

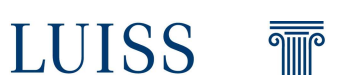

| LUISS | T | Servizi Web Self - Service |
|-------|---|----------------------------|
|-------|---|----------------------------|

Posizione Amministrativa

| ddebiti fatturati |                  |                                                                                                    |               |           |                 | Cerca            |
|-------------------|------------------|----------------------------------------------------------------------------------------------------|---------------|-----------|-----------------|------------------|
| D bollettino      | Codice IUV       | Descrizione                                                                                                    | Data Scadenza | Importo   | Stato Pagamento | Pagamento PagoPA |
| - 2002295         | 0000000003575344 | Matricola - Corso di Laurea triennale - ECONOMIA E MANAGEMENT<br>- Terza rata A.A. 2022/2023                                                                     | 24/02/2023    | 3.700,00€ | 🧶 non pagato    | abilitato        |
| - <u>1996111</u>  | 0000000002956991 | Matricola - Corso di Laurea triennale - ECONOMIA E MANAGEMENT<br>- Seconda rata A.A. 2022/2023                                                                   | 25/11/2022    | 3.800,00€ | 🕚 non pagato    | ABILITATO        |
| - <u>1989915</u>  | 0000000002337333 | Matricola - Corso di Laurea triennale - ECONOMIA E MANAGEMENT<br>- Prima rata A.A. 2022/2023<br>- CONTRIBUTO SUPPLETIVO LEGGE 18-DIC 51 N.RO 1551 A.A. 2022/2023 | 20/07/2022    | 3.940,00€ | 👲 non pagato    | Perf ABILITATO   |

4

MENU

0 -

LUISS 🐨 Servizi Web Self - Service

pagov

mpa Avviso per PagoPA

Tasse

Per procedere con il versamento puoi cliccare sul tasto rosso: **Paga con PagoPA** entrando nella piattaforma PagoPa o su **Stampa Avviso per PagoPA** 

| ** » Elenco Tasse<br>Dettaglio     |                         |   |
|------------------------------------|-------------------------|---|
| D D0000000000000000000000000000000 | 20/07/2022              |   |
| Importo                            | 3,940,00 €              | _ |
| Modalità                           | PAGAMENTO MEDIANTE NODO |   |

Verrà richiesto di scegliere il Prestatore di Servizi di Pagamento (es. una banca o un altro istituto di pagamento) e relativo servizio da questo offerto (es. addebito in conto corrente, carta di credito, bollettino postale elettronico), per poi effettuare la transazione tramite il "Nodo Dei Pagamenti - SPC" gestito dall'Agenzia per l'Italia Digitale. Altre informazioni al link: <u>www.agid.gov.it</u>

| Anno       |                                    | Rata       | Voce            | Importo    |
|------------|------------------------------------|------------|-----------------|------------|
|            | PPLETIVO LEGGE 18-DIC 51 N.RO 1551 |            |                 |            |
| 2022/2023  |                                    | Prima rata | Tassa regionale | 140,00€    |
| Prima rata |                                    |            |                 |            |
| 2022/2023  |                                    | Prima rata | Prima rata      | 3.800,00 € |

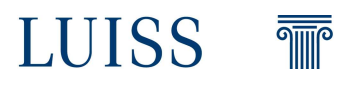

MENU

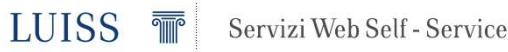

pagoPA

## Cliccando su **Paga con PagoPA** entrerai nella piattaforma PagoPa e potrai selezionare il metodo di pagamento.

| # > <u>Elenco Tasse</u> > Tasse        |                                                                                                    |
|----------------------------------------|----------------------------------------------------------------------------------------------------|
| Dettaglio                              |                                                                                                    |
| _ ID bollettino1954548                 |                                                                                                    |
| Data Scadenza                          | 30/07/2022                                                                                          |
| Importo                                | 4,498,00 €                                                                                          |
| Indicatore Univoco di Versamento (IUV) | 00000000013646                                                                                      |
| Stato RPT                              | Esito della transazione ricevuto correttamente. L'operazione di pagamento non è andata a buon fine. |

Verrà richiesto di scegliere il Prestatore di Servizi di Pagamento (es. una banca o un altro istituto di pagamento) e relativo servizio da questo offerto (es. addebito in conto corrente, carta di credito, bollettino postale elettronico), per poi effettuare la transazione tramite il "Nodo Dei Pagamenti - SPC" gestito dall'Agenzia per l'Italia Digitale. Altre informazioni al link: <u>www.agid.gov.it</u>

### Tasse Rata Voce Importo Anno **Bollo Virtuale** Prima rata Bollo virtuale 2022/2023 48,00€ Prima rata Prima rata Prima rata 2022/2023 4.450,00€ mpa Avviso per PagoPA iga con PagoP

## LUISS T

MENU

Attendere alcuni secondi per essere reindirizzato nella pagina di accesso a PagoPa.

Stiamo contattando il portale WebPayPA, la piattaforma per i pagamenti elettronici.

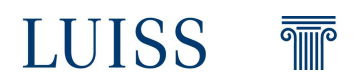

| pagoPA | Luiss<br>/RFB/000000002337333/3.940.00/TXT/Tasse di iscrizione universitarie<br>3.940,00 € | Annulla |
|--------|--------------------------------------------------------------------------------------------|---------|
|        | $\Pi \sim$                                                                                 |         |
|        | pagoPA                                                                                     |         |
|        | Entra con SPID                                                                             |         |
|        | Non hai SPID? Scopri di più                                                                |         |
|        | Entra con la tua email                                                                     |         |

Prima di poter scegliere il metodo di pagamento ti verrà richiesta un'autenticazione scegliendo di accedere con SPID o semplicemente con un qualsiasi indirizzo email. Potrai inserire qualsiasi indirizzo email, la finalità è esclusivamente quella della comunicazione dell'esito del versamento.

LUISS T

### Potrai effettuare il versamento:

- Con carta di credito;
- Con addebito diretto sul Conto Corrente;
- Altri metodi.

|   | ome vuni pagare?          |
|---|---------------------------|
| - | Carta di credito/debito   |
| 圙 | Conto corrente            |
|   | Altri metodi di pagamento |
|   |                           |

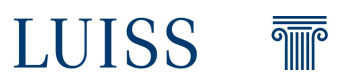

## Pagina web della carta di credito:

| ○ nome e cognome             |          |          |  |
|------------------------------|----------|----------|--|
| me e cognaine                |          |          |  |
|                              | 000      |          |  |
| menti della carta di credito |          |          |  |
| mm / AA                      | Ô        | CVC      |  |
| adenza (mm/aa)               | codice d | verifica |  |

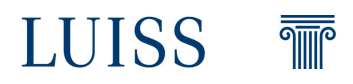

# **Pagina web per accredito su C/C:** nel caso la tua banca non fosse nella lista utilizza **MyBank**. Una volta selezionato l'istituto di credito sarai reindirizzato nella pagina di pagamento.

| Q                                                        | cerca la tµa banc         | a         |
|----------------------------------------------------------|---------------------------|-----------|
| Ordina                                                   | per: Alfabetico - Tipo: ( | Crescente |
| Banca Popolare<br>di Sondrio<br>SCIRGNO Internet Banking | Commissioner max 0.90 €   | >         |
| INTEST SNEHOLD<br>Page in Conto                          | Commissione max Q,00 €    | >         |
| iconto 🗸                                                 | Commissione max 0,60 €    | >         |
| MyBank                                                   | Commissione max 0,50 €    | >         |

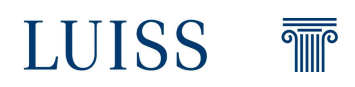

## **Pagina web altri metodi:** Una volta selezionata la piattaforma sarai reindirizzato nella pagina di pagamento.

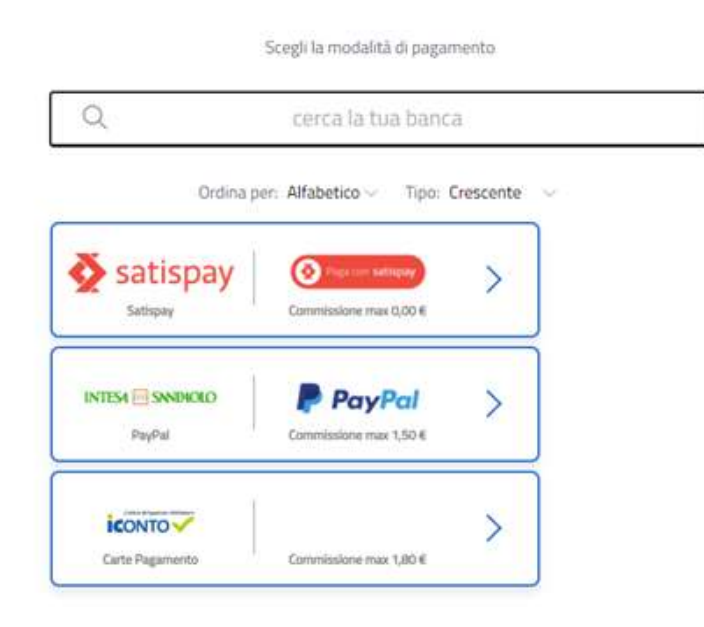

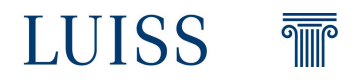

Nel caso si voglia cambiare metodo di pagamento per poter tornare indietro utilizza i bottoni di navigazione del browser (freccia indietro). Non cliccare su **Annulla** poiché questo comporta l'annullamento dell'intera operazione di pagamento e il reindirizzamento alla pagina iniziale del web self service.

Qualora inavvertitamente si clicchi su **Annulla** non si visualizzeranno più i pulsanti di versamento sul Web Self Service, sarà necessario attendere circa mezz'ora affinché la procedura di versamento torni ad essere disponibile.

Una volta completato il pagamento riceverai un'email di conferma da PagoPA, il pagamento sarà poi visibile (dopo alcune ore) sul Web Self Service.

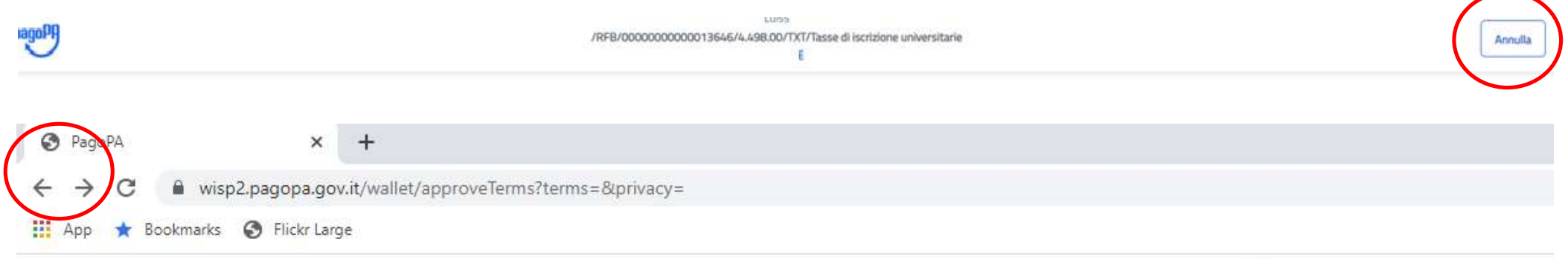

Tuiss

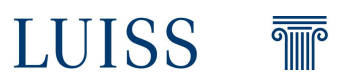

Cliccando su **Stampa Avviso per PagoPA** si genererà un avviso di pagamento in PDF che potrà essere pagato con varie modalità (online, in banca, dal tabaccaio, al bancomat, attraverso CBILL ecc...)

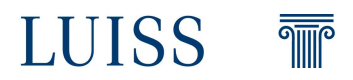

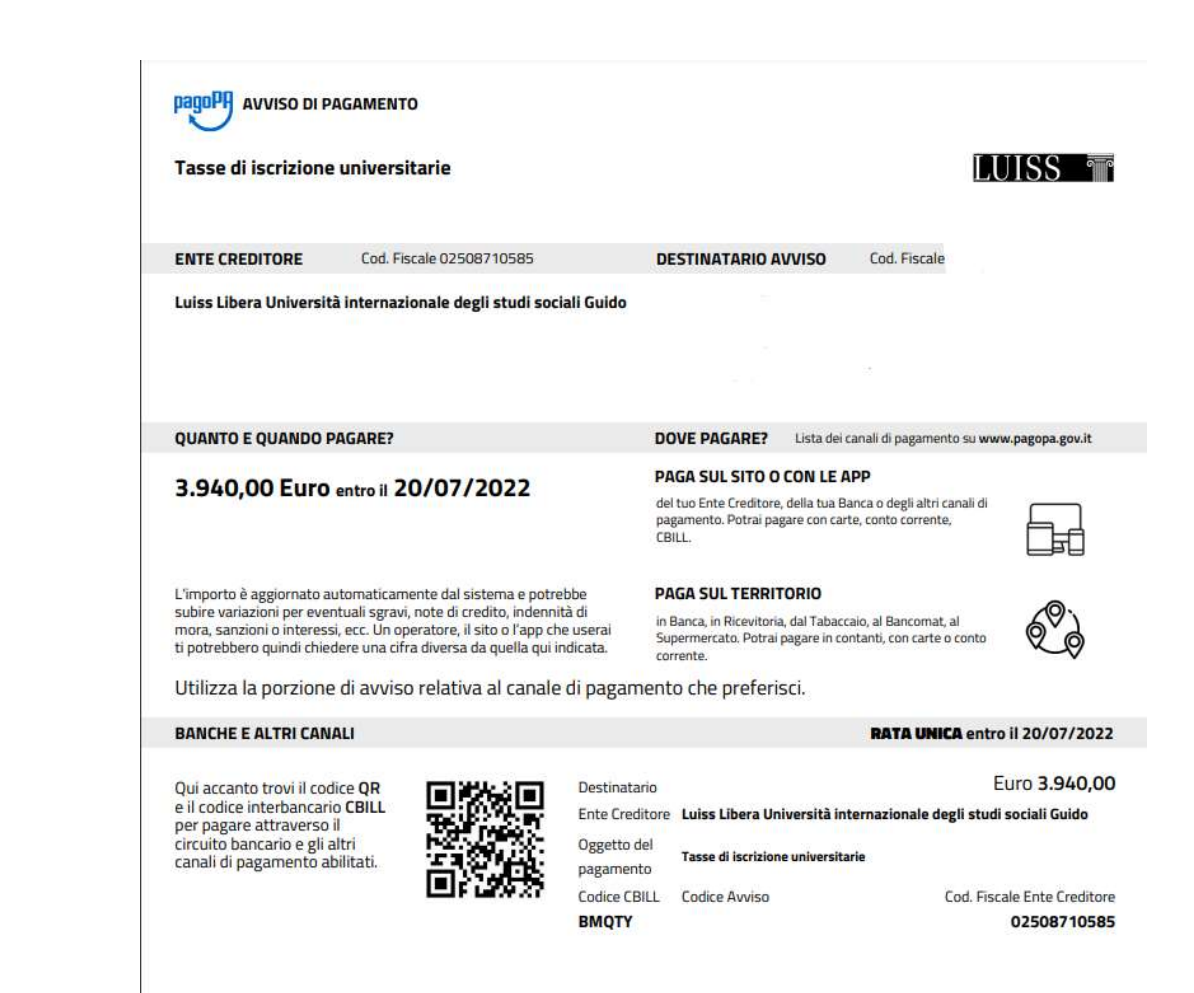